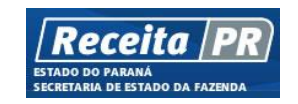

# Sistema ITCMD Web

Manual de Orientações Divórcio/Separação

Versão 1.4

Março/2019

# Apresentação

O presente Manual tem por objetivo descrever, passo a passo, o cadastramento de uma declaração de ITCMD relativa à divórcio/ separação.

Serão apresentados dois exemplos práticos de declaração relativa à separação/divórcio:

- Separação com excesso na partilha
- Separação com partilha equânime dos bens

Informações gerais sobre o cadastramento de qualquer declaração podem ser obtidas no Manual de Orientações Gerais.

# Preenchendo uma Declaração

ATENÇÃO: A utilização de duas janelas/abas para navegar no Sistema ITCMD Web, assim como a utilização do botão voltar do navegador, traz inconsistências internas no sistema, razão pela qual sugerimos não realizar tais ações.

Acessando o portal de serviços Receita/PR, selecionando o menu lateral "ITCMD", e em "Declaração", na tela que se exibe escolha uma das opções, quando é exibida a tela abaixo:

- "Nova Declaração", para cadastrar uma declaração.
- "Declaração Retificadora", caso necessite corrigir uma declaração já transmitida.
- "Consulta", para consultar as declarações efetuadas num determinado período e para dar continuidade a uma declaração não finalizada (rascunho).

Lembre-se que a declaração em fase de RASCUNHO deve ser excluída, caso não seja finalizada e enviada à Receita Estadual. Não

sendo excluída, poderá ser objeto de início de ação fiscal.

| -<br>sta página lhe apresenta um sistema informatizado – ITCMP                                                                                                    | Web – que lhe garante maior celeridade nos processos de ITCMD - Imposto de Transmissão Causa Mortis e Doacões de quaisquer bens ou direitos                                                               |  |  |
|----------------------------------------------------------------------------------------------------|----------------------------------------------------------------------------------------------------|--|--|
| la inisiar una "Neva Deslaração" ou uma "Deslaração Detifi                                                                                                    | nter - que ne guane maior contata na processa ao nome - imposite de mansimesta o datas mones o brações de quasquer pens da mentos.                                                                        |  |  |
| io inicial unia Nova Decialação ou unia Decialação Rellic                                                                                                    | aduora , inca o deciarante cientificado do contido no anigo 299 do codigo Fenal.                                                                                                    |  |  |
| CP Art. 299. Omitir, em documento público ou particular, de<br>ibrigação ou alterar a verdade sobre o fato juridicamente rele                                                           | eclaração que dele devia constar, ou nele inserir ou fazer inserir declaração falsa ou diversa da que devia ser escrita, com o fim de prejudicar direito, cria<br>evante."                                |  |  |
| 'ara fazer uma declaração do Imposto de Transmissão Caus                                                                                                    | a Mortis e Doações de quaisquer bens ou direitos – ITCMD, selecione "Nova Declaração".                                                                                                    |  |  |
| 'ara retificar uma declaração, selecione "Declaração Retifica                                                                                                    | idora". Para consultar uma declaração já preenchida, selecione "Consulta", informe um ou mais critérios de pesquisa e clique em "Continuar".                                                              |  |  |
| embre-se que a declaração em fase de RASCUNHO deve s<br>lão sendo excluída, será bloqueada para continuação, após                                                                       | er excluída, caso não seja finalizada e transmitida à Receita Estadual.<br>90 dias do início da declaração, podendo ser encaminhada para averiguação, conforme previsto no Art. 4º, § 8º da NPF 097/2012. |  |  |
| Art. 4°                                                                                                    |                                                                                                    |  |  |
| § 8º As declarações não finalizadas e não transmitidas à Re<br>fato descrito."                                                                                                    | ceita Estadual serão bloqueadas para edição, após o período de noventa dias a contar do início da declaração, não afastando contudo, a obrigatoriedade da declaração do                                   |  |  |
| Tipo de Acesso                                                                                                    | Nova Declaração 🔹                                                                                                    |  |  |
| Declaração Retificada                                                                                                    |                                                                                                    |  |  |
| Transmitente 🖲 Pessoa Física 🕓 Pessoa Jurídica                                                                                                    |                                                                                                    |  |  |
|                                                                                                    |                                                                                                    |  |  |
| CPF/CNPJ do Transmitente                                                                                                    |                                                                                                    |  |  |
| CPF/CNPJ do Transmitente<br>Nome do Transmitente                                                                                                    |                                                                                                    |  |  |
| CPF/CNPJ do Transmitente<br>Nome do Transmitente<br>Fipo do Beneficiário                                                                                                    | Pessoa Física Pessoa Jurídica                                                                                                    |  |  |
| CPF/CNPJ do Transmitente<br>Nome do Transmitente<br>Fipo do Beneficiário<br>CPF/CNPJ do Beneficiário                                                                                    | Pessoa Física     Pessoa Jurídica                                                                                                    |  |  |
| CPF/CNPJ do Transmitente<br>Nome do Transmitente<br>Tipo do Beneficiário<br>CPF/CNPJ do Beneficiário<br>CPF/do Declarante                                                               | Pessoa Fisica     Pessoa Jurídica                                                                                                    |  |  |
| CPF/CNPJ do Transmitente<br>Nome do Transmitente<br>Fipo do Beneficiário<br>CPF/CNPJ do Beneficiário<br>CPF do Declarante<br>Número da Declaração                                       | Pessoa Física  Pessoa Jurídica                                                                                                    |  |  |
| CPF/CINPJ do Transmitente<br>Nome do Transmitente<br>Tipo do Beneficiário<br>CPF/CINPJ do Beneficiário<br>CPF do Declarante<br>Número da Declaração<br>Laudo de Avaliação               |                                                                                                    |  |  |
| CPF/CNPJ do Transmitente<br>Nome do Transmitente<br>Tipo do Beneficiário<br>CPF/CNPJ do Beneficiário<br>CPF do Declarante<br>Número da Declaração<br>Laudo de Avaliação<br>Data Inicial |                                                                                                    |  |  |
| CPFICINPJ do Transmitente Nome do Transmitente Tipo do Beneficiário CPF/CNPJ do Beneficiário CPF do Declarante Número da Declaração Laudo de Avaliação Data Inicial Data Final          | Pessoa Fisica   Pessoa Jurídica   Pessoa Jurídica    29/122015                                                                                                    |  |  |

Acionando "continuar", abre-se o formulário para preenchimento:

## Formulário DECLARAÇÃO

#### ITCMD - Nova Declaração

| A responsabilidade pelas informações aqui prestadas é do declarante, a quem a Receita Estadual poderá notificar para apresentar os documentos comprovantes da transmissão. |                                                                         |                                                    |                                               |                                |  |
|----------------------------------------------------------------------------------------------------|-------------------------------------------------------------------------|----------------------------------------------------|-----------------------------------------------|--------------------------------|--|
| Atenção ao info                                                                                                    | ormar a data do Trânsito em Julgado, Escritura Pública                  | ou Escritura Particular. Essa data define          | e o vencimento do imposto.                    |                                |  |
| Após gravar, nov                                                                                                    | va página lhe será exibida. Escolha a opção "Incluir novo be            | em".                                               |                                               |                                |  |
| Para obter ajuda                                                                                                    | a, clique aqui.                                                         |                                                    |                                               |                                |  |
| Dados do Declara                                                                                                    | ante                                                                    |                                                    |                                               |                                |  |
| * CPF                                                                                                    | XXX.XXX.XXX-XX                                                          |                                                    |                                               |                                |  |
| * Nome                                                                                                    | * Nome Declarante de tal                                                |                                                    |                                               |                                |  |
| Endereço                                                                                                    |                                                                         |                                                    |                                               |                                |  |
| Observações: Se nec                                                                                                    | cessário, alterações no endereço devem ser feitas no Menu "Suporte ao l | Jsuário", opção "Alteração de Dados do Usuário". A | oós as alterações é preciso sair do Receita/P | R e efetuar o login novamente. |  |
| * CEP                                                                                                    | 80420-010                                                               |                                                    |                                               |                                |  |
| * UF                                                                                                    | PARANA                                                                  | * Município                                        | Curitiba                                      | •                              |  |
| * Endereço                                                                                                    | Vicente Machado                                                         |                                                    |                                               |                                |  |
| Número                                                                                                    | 445                                                                     | Complemento                                        | 11º andar                                     |                                |  |
| * Bairro                                                                                                    | Centro                                                                  |                                                    |                                               |                                |  |
| * Fone                                                                                                    | XXX) XXXX-XXXX                                                          | * E-mail                                           | fulanodetal@.sefa.pr.gov.br                   |                                |  |

| Declaração                                                                                                    |                                     |
|----------------------------------------------------------------------------------------------------|-------------------------------------|
| Tipo da Transmissão                                                                                                    | Causa mortis O Inter vivos (Doação) |
| Processo                                                                                                    | 🔾 Judicial 🔍 Administrativo         |
| * Modalidade                                                                                                    |                                     |
| * Tipo Processo                                                                                                    | <b>T</b>                            |
| O Ato Jurídico (Alteração<br>Contratual de Pessoa Jurídica,<br>Instrumento Particular ou<br>Escritura Pública) já foi<br>registrado ou lavrado? | ◯ Sim ◯ Não                         |
| É PROJUDI/PR?                                                                                                    | Sim 🖲 Não                           |
| Autos Número                                                                                                    |                                     |
| * UF Município<br>Juízo/Tabelionato                                                                                                    | •                                   |
| * Município Juízo/Tabelionato                                                                                                    |                                     |
| * Juízo/Tabelionato                                                                                                    |                                     |
| Tipo do Transmitente                                                                                                    | Pessoa Física O Pessoa Jurídica     |
| * CPF/CNPJ do Transmitente                                                                                                    |                                     |
| * Transmitente                                                                                                    |                                     |
| * Beneficiário                                                                                                    |                                     |
| * Data                                                                                                    | 22/02/2019                          |
|                                                                                                    | Gravar Voltar                       |

## Ajuda do Formulário DECLARAÇÃO

## Descrição dos campos e forma de preenchimento do formulário DECLARAÇÃO

### DADOS E ENDEREÇO DO DECLARANTE

| Campo              | Descrição                                                                                                  |
|--------------------|----------------------------------------------------------------------------------------------------|
| CPF                |                                                                                                    |
| Nome               |                                                                                                    |
| CEP                | Os dados do declarante serão preenchidos automaticamente com os dados informados no momento de tornar-se   |
| UF/Município       | usuário do Receita/PR. (Vide item "O Sistema passo a passo => Passo 1")                                    |
| Endereço           | ATENÇÃO: estes campos não são editáveis. Caso os dados mostrados estejam desatualizados ou incompletos,    |
| Número/Complemento | será necessário acessar no menu lateral, o serviço "Suporte ao Usuário" – "Alteração de Dados do Usuário". |
| Bairro             |                                                                                                    |
| Fone/E-mail        |                                                                                                    |

## DECLARAÇÃO "PROCESSOS JUDICIAIS"

| Campo                                     | Descrição                                                                                                    |
|-------------------------------------------|----------------------------------------------------------------------------------------------------|
| Tipo de Transmissão                       | Informar "Inter Vivos".                                                                                                    |
| Processo                                  | Informar "Judicial".                                                                                                    |
| Modalidade                                | Habilitar a modalidade "Autos Judiciais".                                                                                                    |
| Tipo Processo                             | Escolher uma opção, conforme o caso:<br>Carta Precatória.<br>Divórcio/Separação.<br>Sobrepartilha.                                                                                                    |
| Tem Sentença?                             | Informar "Sim" ou "Não".                                                                                                    |
| Data do Trânsito em<br>Julgado / Sentença | Informado "SIM" na pergunta anterior:<br>Informar a data da sentença transitada em julgado. (Data da publicação no Diário da Justiça)<br>Informar corretamente esta data no formato dd/mm/aaaa, pois ela determina o vencimento do imposto, a<br>cobrança de juros e de multa, se for o caso.<br>OBS.: |

|                                   | <ol> <li>Se não houver data da publicação do trânsito em julgado, mas houver data da sentença, informar a data da sentença de homologação da partilha.</li> <li>Se não houver data do trânsito e nem data da sentença, o campo fica desabilitado e o sistema assume a data da finalização da DITCMD.</li> <li>Se o trânsito em julgado foi anterior a 1%07/1996, informar 01/07/1996, e na dúvida consultar o SAC 0800 3200 5009 (Curitiba e Região) ou 0800 41 1528 (Outras localidades).</li> </ol> |  |
|-----------------------------------|----------------------------------------------------------------------------------------------------|--|
| É PROJUDI/PR                      | Informar "Sim" ou "Não".                                                                                                    |  |
| Autos Número                      | Informar número PROJUDI, no formato nnnnnnnnnnaaaa.n.nn.nnnn" ou o número e ano dos Autos, no formato "nnn/aaaa".                                                                                                    |  |
| UF Município<br>Juízo/Tabelionato | Escolher a UF onde tramita de processo.                                                                                                    |  |
| Município<br>Juízo/Tabelionato    | Escolher cidade onde tramita o processo.                                                                                                    |  |
| Juízo/Tabelionato                 | Informar Juízo onde tramita o processo. (Nome da Vara, Fórum, etc.)                                                                                                    |  |
| Tipo de Transmitente              | Informar se "Pessoa Física" ou Pessoa Jurídica".                                                                                                    |  |
| CPF/CNPJ do<br>Transmitente       | Informar o CPF ou CNPJ do inventariado ou doador. (Transmitente: no caso de divórcio é o cônjuge que ficou com o menor patrimônio na separação. No caso de doação e o doador)                                                                                                    |  |
| Transmitente                      | Informar o nome do transmitente dos bens ou direitos. (Sem abreviar nomes)                                                                                                    |  |
| Beneficiário                      | No caso de divórcio, informar o nome do cônjuge que ficou com o maior patrimônio na separação, usufrutuário (Usufruto),<br>comprador (Compra e Venda) ou donatário. (Doação) (Equipara-se a donatário: o separando beneficiado na partilha, ou qualquer pessoa<br>beneficiada na transmissão inter vivos)<br>Neste campo pode-se informar "Fulano de Tal e outros" (Quando houver mais de um beneficiário)                                                                                            |  |
| Data da Declaração                | O sistema informa automaticamente                                                                                                    |  |

# DECLARAÇÃO "PROCESSOS ADMINISTRATIVOS":

| Campo               | Descrição                                                                                                    |
|---------------------|----------------------------------------------------------------------------------------------------|
| Tipo de Transmissão | Informar "Inter Vivos".                                                                                                    |
| Processo            | Informar "Administrativo".                                                                                                    |
| Modalidade          | Habilitar uma das seguintes modalidades, de acordo com o processo:<br>"Alteração Contratual de Pessoa Jurídica". <b>(Somente para quotas societárias)</b><br>"Escritura Pública".<br>"Instrumento Particular" |

|                                                                                                    | ATENÇÃO: No caso de divórcio, escolher sempre "Escritura Pública".                                                                                                    |
|----------------------------------------------------------------------------------------------------|----------------------------------------------------------------------------------------------------|
| Tipo Processo                                                                                                    | Escolher uma opção, conforme a modalidade escolhida:<br>Compra e Venda. <b>(Somente para fatos ocorridos anteriores a 01/03/1989)</b><br>Divórcio/Separação. (No caso de divórcio escolher este, sempre como o primeiro Fato gerador)<br>Doação com Reserva de Usufruto.<br>Doação Plena.<br>Instituição de Usufruto/Uso ou Habitação.<br>Renúncia de Usufruto/Uso ou Habitação.<br>Sobrepartilha. |
| O Ato Jurídico (Alteração<br>Contratual de Pessoa<br>Jurídica, Escritura Pública<br>ou Instrumento Particular)<br>já foi registrado ou<br>Iavrado? | No caso de divórcio Por Escritura Pública, esta pergunta não é habilitada. (O sistema reconhece como não lavrada)<br>Esta pergunta só é habilitada no caso de uma declaração retificadora, quando a modalidade for <u>"Escritura</u><br><u>Pública".</u><br>Informar "Sim" ou "Não".                                                                                                    |
| Data da "Escritura<br>Pública"                                                                                                    | Esta DATA só é habilitada no caso de uma declaração retificadora, quando a modalidade for <u>"Escritura Pública".</u><br>Informar corretamente a data de lavratura da <b>Escritura Pública</b> , no formato "dd/mm/aaaa", pois ela determina o vencimento do imposto.                                                                                                    |
| É PROJUDI/PR?                                                                                                    | Esse campo está desabilitado.                                                                                                    |
| Autos Número                                                                                                    | Esse campo está desabilitado.                                                                                                    |
| UF Município<br>Juízo/Tabelionato                                                                                                    | Escolher a UF onde será ou foi lavrada a "Escritura Púbica".                                                                                                    |
| Município<br>Juízo/Tabelionato                                                                                                    | Informar cidade onde será ou foi lavrada a "Escritura Púbica".                                                                                                    |
| Juízo/Tabelionato                                                                                                    | Informar o nome do Tabelionato ou do Cartório, onde foi ou será arquivado, lavrada a escritura.                                                                                                    |
| Tipo de Transmitente                                                                                                    | Informar se "Pessoa Física" ou Pessoa Jurídica".                                                                                                    |
| CPF/CNPJ do<br>Transmitente                                                                                                    | Informar o CPF ou CNPJ do inventariado ou doador. (Transmitente: no caso de divórcio é o cônjuge que ficou com o menor patrimônio na separação. No caso de doação e o doador)                                                                                                    |
| Transmitente                                                                                                    | Informar o nome do transmitente dos bens ou direitos. (Sem abreviar nomes)                                                                                                    |
| Beneficiário                                                                                                    | No caso de divórcio, informar o nome do cônjuge que ficou com o maior patrimônio na separação, usufrutuário (Usufruto), comprador (Compra e Venda) ou donatário (Doação). (Equipara-se a donatário: o separando beneficiado na partilha, ou qualquer pessoa beneficiada na transmissão inter vivos)                                                                                                |

|                    | Neste campo pode-se informar "Fulano de Tal e outros". (Quando houver mais de um beneficiário) |
|--------------------|------------------------------------------------------------------------------------------------|
| Data da Declaração | O sistema informa automaticamente                                                              |

# Separação com Excesso na Partilha de bens

1) Os dados para exemplificar o preenchimento dos formulários que compõem a declaração, estão abaixo discriminados:

- Trata-se de separação por autos judiciais, cujo trânsito em julgado se deu em 05/03/2019.
- Separandos: Danilo, CPF XXX.XXX.XXX-X0 e Marcelina, CPF XXX.XXX.XXX-X1
- Casados em 12.05.1985 regime: comunhão universal de bens.
- Autos PROJUDI/PR: nnnnnn-nn.aaaa.n.nn.nnnn
- 2) Escolha:

| Compo                      | Descrição                 |                         |  |
|----------------------------|---------------------------|-------------------------|--|
| Campo                      | JUDICIAL                  | ADMINISTRATIVO          |  |
| Tipo de Transmissão        | "Inter Vivos"             | "Inter Vivos"           |  |
| Processo                   | "Judicial"                | "Administrativo"        |  |
| Modalidade                 | "Autos Judiciais"         | "Escritura Pública"     |  |
| Tipo Processo              | Divórcio/Separação        | Divórcio/Separação      |  |
| Tem Sentença?              | "Sim"                     | Pergunta não habilitada |  |
| Data da Sentença           | 05/03/2019                | Campo não habilitado    |  |
| É PROJUDIR/PR              | "Sim" ou "Não"            | Campo não habilitado    |  |
| Nº PROJUDIR/PR ou do Autos | nnnnnnn-nn.aaaa.n.nn.nnnn | Campo não habilitado    |  |

3) Partilha de bens, conforme quadro a seguir:

| N٥ | BENS                                                  | VALOR          | ELE        | ELA        |
|----|-------------------------------------------------------|----------------|------------|------------|
| 1  | Conta poupança xxxx, Agência yyy –<br>Banco do Brasil | R\$ 15.800,00  | 100,00%    |            |
| 2  | Casa na Praia                                         | R\$ 130.000,00 | 50,00%     | 50,00%     |
| 3  | Apartamento em Curitiba - PR.                         | R\$ 140.000,00 |            | 100,00%    |
|    | Total dos bens                                        | R\$ 285.800,00 |            |            |
|    | Meação                                                |                | 142.900,00 | 142.900,00 |
|    | BENS PARA ELE                                         |                | 80.800,00  |            |
|    | BENS PARA ELA                                         |                |            | 205.000,00 |
|    | EXCESSO                                               |                | -62.100,00 | 62.100,00  |

Observação: este cálculo é feito automaticamente pelo sistema de acordo com a partilha dos bens cadastrada.

Após preenchido os dados do processo no Formulário DECLARAÇÃO, conforme descrito no Manual de Orientações Gerais, selecionase a opção "Incluir Bem" para preencher o formulário Bens.

O passo seguinte é a declaração dos bens.

| Bens - Página Inicial |                                                |                        |  |
|-----------------------|------------------------------------------------|------------------------|--|
|                       | Bens                                           | Ações                  |  |
|                       | Tipo Observação Valor Declarado Valor Avaliado | Editar Excluir Repetir |  |
|                       | Incluir Bem Anexar Documentos   Fato Gerad     | or Ver Declaração      |  |

Após gravar todos os bens e anexar os documentos necessários e suficientes à avaliação de todos os bens pela autoridade fazendária, escolha a opção "Fato Gerador".

### Formulário de Bens:

| ITCMD - Inclusão de Ber  | m                                                                                                    |
|--------------------------|----------------------------------------------------------------------------------------------------|
| O Valor Declarado dev    | re ser o Valor de Marsado. Consulte israele de grande siguilação, implitivição, espectares de implyais, tabelo FIDE, galerias de erte, etc. |
| O valor Declarado dev    | e ser o valor de mercado. Consulte jornais de grande circulação, imobilianas, corretores de imoveis, tabela FIPE, galenas de arte, etc.     |
| No caso de processo jui  | dicial, deve-se informar o valor ambuldo pero lisco.                                                                                        |
| O contribuinte esta suje | ito a notificação pelo Fisco, a recolher a diferença, acrescida de multa, caso informe valores interiores.                                  |
| A inclusao dos bens e fe | atta um a um, utilizando-se da opçao "Incluir Bem". Apos gravar todos os bens, escolha a opçao "Hato Gerador".                              |
| Para obter ajud          | Ja, clique <b>aqui</b> .                                                                                                    |
| * Tipo Bem               | Apartamento                                                                                                    |
| Bem destinado a          | Marcelina                                                                                                    |
| Localização              |                                                                                                    |
| * CEP                    | Q.                                                                                                    |
| * UF SELE                | CIONE  * Município Selecione                                                                                                    |
| * Endereço               |                                                                                                    |
| Número                   | Complemento                                                                                                    |
| Bairro                   |                                                                                                    |
| Dados do Imóvel          |                                                                                                    |
| Constr Urbana m2         |                                                                                                    |
| Indicação Fiscal         |                                                                                                    |
| Matrícula                |                                                                                                    |
| UF Cartório              | <b>T</b>                                                                                                    |
| Município Cartório       | T                                                                                                    |
| Data Aquisição           |                                                                                                    |
| * Observações            |                                                                                                    |
|                          |                                                                                                    |
|                          |                                                                                                    |
| * Valor Declarado        | 0,00 Obrigatório Valor de Mercado                                                                                                    |
|                          | Gravar Voltar                                                                                                    |

## Ao informar o item "Bem destinado a", atenção para informar corretamente a quem se destina o bem incluído!

Escolha a opção "Incluir Bem", tantas vezes quantas forem os bens a incluir.

Nesse exemplo, a casa da Praia foi compartilhada: 50% para cada um. Nesse caso esse bem deverá ser informado duas vezes, uma Manual\_Divorcio\_v03\_2019 1 Página **11** de **37** 

vez para cada um dos cônjuges, como 50% do bem e 50% do valor. Após informar a destinação de 50% do bem para um e gravar, **usar o comando "Repetir"**, que o bem é inteiro cadastrado, devendo ser alterada apenas a informação que os outros 50% se destinam ao outro cônjuge.

Sempre que necessário, os comandos abaixo devem ser utilizados:

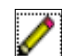

Ação Editar: Permite a alteração de dados preenchidos no formulário.

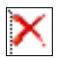

Ação Excluir: Permite a exclusão de um item informado indevidamente.

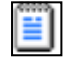

Ação Repetir: Permite a repetição de um item. Pode ser utilizada nos casos em que haja dois ou mais bens com informações semelhantes. Se este for o caso, após repetir, altere apenas os dados discordantes.

Após incluir todos os bens, apresenta-se uma tela com o resumo, conforme demostrado a seguir:

| Bens - Página Inicial |                       |            |                  |                |        |         |         |
|-----------------------|-----------------------|------------|------------------|----------------|--------|---------|---------|
|                       |                       | 🖉 Be       | em Salvo com Suc | esso.          |        |         |         |
|                       |                       | Bens       |                  |                |        | Ações   |         |
|                       | Тіро                  | Observação | Valor Declarado  | Valor Avaliado | Editar | Excluir | Repetir |
|                       | Apartamento           |            | 140000.00        | 0.00           | 0      | ×       |         |
|                       | Caderneta de Poupança |            | 15800.00         | 0.00           | 0      | ×       |         |
|                       | Casa                  |            | 65000.00         | 0.00           | 0      | ×       |         |
|                       | Casa                  |            | 65000.00         | 0.00           | 0      | ×       |         |
|                       |                       |            |                  |                |        |         |         |

Incluir Bem Anexar Documentos Fato Gerador Ver Declaração

Após gravar todos os bens e anexar os documentos necessários e suficientes à avaliação de todos os bens pela autoridade fazendária, escolha a opção "Fato Gerador".

Após incluir todos os bens, acionando o comando "Fato Gerador", a tela abaixo se apresenta.

| atos Geradores - Página Inicial |                   |                      |                |         |               |  |  |
|---------------------------------|-------------------|----------------------|----------------|---------|---------------|--|--|
|                                 |                   |                      |                |         |               |  |  |
|                                 |                   | 🕜 Fato Gera          | dor Excluído.  |         |               |  |  |
|                                 |                   |                      |                |         |               |  |  |
|                                 | F                 | Fato Gerador         |                | Açö     | bes -         |  |  |
|                                 | Tipo Transmitente | e Data % Base Cálcul | o ITCMD Editar | Excluir | Beneficiários |  |  |
|                                 |                   |                      |                |         |               |  |  |
|                                 |                   | Incluir Fato Gerador | Ver Declaraç   | ão      |               |  |  |

Após gravar o Fato Gerador, escolha a opção "Ações - Beneficiários"

Acionando a opção "Incluir Fato Gerador", o formulário abaixo é exibido.

No caso de divórcio: Escolha o "Tipo de Fato Gerador": 3018 – Separação – Excesso.

Formulário do Fato Gerador:

| ITCMD - Fato Gerador                                                                                                    |                                   |  |  |  |  |  |  |  |  |  |
|----------------------------------------------------------------------------------------------------|-----------------------------------|--|--|--|--|--|--|--|--|--|
| Escolha corretamente o Tipo de fato gerador. As informações seguintes são solicitadas conforme o fato gerador informado.<br><u>Atenção! Pode haver mais de um fato gerador no mesmo processo.</u> Cuide para incluir todos eles.<br>② Para obter ajuda, clique <mark>aqui</mark> . |                                   |  |  |  |  |  |  |  |  |  |
| * Tipo de Fato Gerador                                                                                                    | 3018 - Separação - Excesso        |  |  |  |  |  |  |  |  |  |
| Tipo do Transmitente                                                                                                    | 💿 Pessoa Física 🔘 Pessoa Jurídica |  |  |  |  |  |  |  |  |  |
| * CPF/CNPJ do transmitente                                                                                                    | 111.111.111-11                    |  |  |  |  |  |  |  |  |  |
| Transmitente                                                                                                    | DANILO                            |  |  |  |  |  |  |  |  |  |
| Estado Civil                                                                                                    | Selecione                         |  |  |  |  |  |  |  |  |  |
| Regime Casamento                                                                                                    | Selecione                         |  |  |  |  |  |  |  |  |  |
| Data Casamento                                                                                                    |                                   |  |  |  |  |  |  |  |  |  |
| * Data Falecimento/Doação/Compra e Venda                                                                                                    |                                   |  |  |  |  |  |  |  |  |  |
| Total Bens                                                                                                    | 62.100,00                         |  |  |  |  |  |  |  |  |  |
| Data Juros                                                                                                    | 04/04/2019                        |  |  |  |  |  |  |  |  |  |
| Meação ou Reserva de Usufruto                                                                                                    | Não 🔻                             |  |  |  |  |  |  |  |  |  |
| Observações                                                                                                    |                                   |  |  |  |  |  |  |  |  |  |
|                                                                                                    | Calcular Voltar                   |  |  |  |  |  |  |  |  |  |

Verifica-se que o formulário solicita a data em que ocorreu o fato gerador (Data do falecimento/Doação/Compra e Venda), informar a data da sentença, que nesse exemplo é 05/03/2019. Como trata-se de divórcio/separação o ato *inter vivos*, equipara-se à doação.

Acionando "Calcular", uma nova tela se apresenta. Após conferir o cálculo do imposto, aciona-se "Gravar".

#### ITCMD - Conferência de Fato Gerador

| Confira o valor da base de cálculo e do ITCMD qu | e será dividido entre os beneficiários, proporcionalmente aos bens recebidos. Após, clique em "Gravar". |
|--------------------------------------------------|----------------------------------------------------------------------------------------------------|
| * Tipo de Fato Gerador                           | 3018 - Separação - Excesso 🔹                                                                            |
| Tipo do Transmitente                             | Pessoa Física Pessoa Jurídica                                                                           |
| * CPF/CNPJ do transmitente                       | 111.111.111-11                                                                                          |
| Transmitente                                     | DANILO                                                                                                  |
| Estado Civil                                     | Selecione                                                                                               |
| Regime Casamento                                 | Selecione                                                                                               |
| Data Casamento                                   |                                                                                                    |
| * Data Falecimento/Doação/Compra e Venda         | 05/03/2019                                                                                              |
| Total Bens                                       | 62.100,00                                                                                               |
| * Meação %                                       | 100,00                                                                                                  |
| * Total Isenções                                 | 0,00                                                                                                    |
| * Base Cálculo                                   | 62.100,00                                                                                               |
| Alíquota                                         | 4                                                                                                    |
| * Itemd                                          | 2.484,00                                                                                                |
| Data Juros                                       | 04/04/2019                                                                                              |
| Meação ou Reserva de Usufruto                    | Não 🔻                                                                                                   |
| Observações                                      |                                                                                                    |
|                                                  | Gravar Voltar                                                                                           |

Acionando "Gravar", uma nova tela se apresenta:

|                            |              | 🕜 Fato     | Gerador | Salvo        |         |        |         |               |
|----------------------------|--------------|------------|---------|--------------|---------|--------|---------|---------------|
|                            |              |            |         |              |         |        |         |               |
|                            | Fato         | Gerador    |         |              |         |        | Açi     | ŏe <b>s</b>   |
| Tipo                       | Transmitente | Data       | %       | Base Cálculo | ITCMD   | Editar | Excluir | Beneficiários |
| 3018 - Separação - Excesso | DANILO       | 05/03/2019 | 100.00  | 62100.00     | 2484.00 | 0      | ×       | 2             |
|                            |              |            | 1       |              |         | 1      |         |               |

Após gravar o Fato Gerador, escolha a opção "Ações - Beneficiários"

O comando "Incluir Fato Gerador" deve ser acionado tantas vezes quantos forem os fatos geradores do processo.

ATENÇÃO: A partir do segundo Fato Gerador informado é necessário CADASTRAR o CPF, o NOME do transmitente e <u>VERIFICAR</u> se o valor da base de cálculo (os quais são importados do primeiro fato gerador informado) estão de acordo com o que se quer informar.

No caso de uma declaração não finalizada e que seja necessário concluí-la mais tarde, acessar através do link:

#### ITCMD >Declaração

| Certificado Digital                | Tipo de Acesso                   | Consulta                          |
|------------------------------------|----------------------------------|-----------------------------------|
| Conselho de Contribuintes          | Declaração Retificada            |                                   |
| DAE                                |                                  |                                   |
| DEIM                               | Tipo do Transmitente             | 💿 Pessoa Física 🔾 Pessoa Jurídica |
| DEVEC                              | CPF/CNPJ do Transmitente         |                                   |
| DF-e                               | Nome do Transmitente             |                                   |
| DT-e >                             |                                  |                                   |
| ECF >                              | Tipo do Beneficiário             | Pessoa Física Pessoa Jurídica     |
| EFD >                              | CPF/CNPJ do Beneficiário         |                                   |
| Extratos e Cálculos >              | CPF do Declarante                |                                   |
| GIA e DFC >                        | Némer de Desterre <sup>®</sup> e |                                   |
| GR-PR e GNRE                       | Numero da Declaração             |                                   |
| IPVA >                             | Laudo de Avaliação               |                                   |
| ІТСМД 🗸 🗸                          | Data Inicial                     |                                   |
| <br>Declaração                     | Data Final                       | 07/03/2019                        |
| Avaliação de Bens                  | Data i mai                       | 01002010                          |
| Reversão de Status de              |                                  | Versão v_162                      |
| Avaliação                          |                                  | Continuar                         |
| Baixa Manual                       |                                  |                                   |
| Emissão de GR/PR                   |                                  |                                   |
| Desbloqueio de GR-PR               |                                  |                                   |
| Pedidos de Revisão Convênio<br>RFB |                                  |                                   |
| Relatórios >                       |                                  |                                   |
| Retificação RFB - Doações          |                                  |                                   |
|                                    |                                  |                                   |

Tipo de Acesso > Consulta (utilizando os filtros de busca: CPF do Transmitente ou CPF do Declarante)

| Nesse caso, p         | orém, há apenas u              | ım fato gerador -          | - a sepa     | aração         | – e u     | m só be       | nefici  | iáric | o. Ac  | ionando         | o ícone | Ber   | neficiários | s uma no | ova |
|-----------------------|--------------------------------|----------------------------|--------------|----------------|-----------|---------------|---------|-------|--------|-----------------|---------|-------|-------------|----------|-----|
| tela será apresentada | :                              |                            |              |                |           |               |         |       |        |                 |         | ,<br> |             |          |     |
|                       | Fatos Geradores - Página Inici | al                         |              | 🕜 Fato         | ) Gerador | Salvo         |         |       |        |                 |         |       |             |          |     |
|                       |                                |                            |              |                |           |               |         |       |        |                 |         |       | 1           |          |     |
|                       |                                |                            | Fato         | Gerador        |           |               |         |       | Aç     | ões 🕨           |         |       |             |          |     |
|                       |                                | Тіро                       | Transmitente | Data           | %         | Base Cálculo  | ITCMD   | Edita | Exclui | r Beneficiários |         |       |             |          |     |
|                       |                                | 3018 - Separação - Excesso | DANILO       | 05/03/2019     | 100.00    | 62100.00      | 2484.00 | Ø     | ×      | 2               |         |       |             |          |     |
|                       |                                |                            | In           | cluir Fato Ger | ador Ve   | er Declaração |         |       |        |                 |         |       | 1           |          |     |

Após gravar o Fato Gerador, escolha a opção "Ações - Beneficiários"

Acionando a opção "Incluir Beneficiário", apresenta-se o formulário a seguir

### Formulário Beneficiário

| ITCMD - Edição de Be             | eneficiário                           |                                     |                              |            |  |  |  |  |  |  |
|----------------------------------|---------------------------------------|-------------------------------------|------------------------------|------------|--|--|--|--|--|--|
| A opcão Beneficiários            | s será acessada em número igual ao de | beneficiários                       |                              |            |  |  |  |  |  |  |
| Informe corretament              | te o percentual que cada beneficiário | o informado terá na partilha. Em ca | la acesso, acionar a opcão " | Calcular". |  |  |  |  |  |  |
| Para obter ai                    | uda, clique <b>aqui</b>               |                                     |                              |            |  |  |  |  |  |  |
| • · and obter aj                 | ada, onquo aquit                      |                                     |                              |            |  |  |  |  |  |  |
| Beneficiário                     |                                       |                                     |                              |            |  |  |  |  |  |  |
| Tipo de Beneficiário             |                                       | Pessoa Física O Pessoa Jurídio      | a                            |            |  |  |  |  |  |  |
| * CPF/CNPJ                       |                                       | XXX.XXX.XXX-XX                      | XXX.XXXX.XXXX-XXX            |            |  |  |  |  |  |  |
| * Nome                           |                                       | MARCELINA                           | RCELINA                      |            |  |  |  |  |  |  |
| Endereço                         |                                       |                                     |                              |            |  |  |  |  |  |  |
| * CEP                            | XXX.XXX.XXX-XXX <b>Q</b>              |                                     |                              |            |  |  |  |  |  |  |
| * UF                             | PARANA T                              |                                     | * Município                  | Curitiba   |  |  |  |  |  |  |
| * Endereço                       | Rua Pedro Ivo                         |                                     |                              |            |  |  |  |  |  |  |
| Número                           |                                       |                                     | Complemento                  |            |  |  |  |  |  |  |
| Bairro                           | Centro                                |                                     |                              | ]          |  |  |  |  |  |  |
| Fone                             |                                       |                                     | E-mail                       |            |  |  |  |  |  |  |
| Dados do Fato Gerado             | r                                     |                                     |                              |            |  |  |  |  |  |  |
| <ul> <li>Qualificação</li> </ul> |                                       | Donatário(a) ▼                      |                              |            |  |  |  |  |  |  |
| Data Fato Gerador                |                                       | 05/03/2019                          |                              |            |  |  |  |  |  |  |
| * Bens recebidos                 |                                       | 62.100,00                           |                              |            |  |  |  |  |  |  |
| * % na Partilha                  |                                       | 100,00000 (Informar                 | 5 casas após a vírgula)      |            |  |  |  |  |  |  |
| <ul> <li>Base Cálculo</li> </ul> |                                       | 62.100,00                           |                              |            |  |  |  |  |  |  |
| Alíquota                         |                                       | 4                                   |                              |            |  |  |  |  |  |  |
| Data Juros                       |                                       | 04/04/2019                          |                              |            |  |  |  |  |  |  |
| Data Vencimento                  |                                       | 29/03/2019                          |                              |            |  |  |  |  |  |  |
|                                  |                                       |                                     |                              |            |  |  |  |  |  |  |
| Observações                      |                                       |                                     |                              |            |  |  |  |  |  |  |
|                                  |                                       | /                                   |                              |            |  |  |  |  |  |  |
|                                  |                                       | Cal                                 | cular Voltar                 |            |  |  |  |  |  |  |

Acionando "Calcular", a próxima tela apresenta o cálculo do imposto para conferência.

| ITCMD - Conferência              | de Beneficiário |                                |                           |          |  |  |  |  |  |
|----------------------------------|-----------------|--------------------------------|---------------------------|----------|--|--|--|--|--|
| Após conferir, clique e          | em "Gravar".    |                                |                           |          |  |  |  |  |  |
| Beneficiário                     |                 |                                |                           |          |  |  |  |  |  |
| Tipo de Beneficiário             |                 | 🖲 Pessoa Física 🔘 Pessoa Jurío | lica                      |          |  |  |  |  |  |
| * CPF/CNPJ                       |                 | XXX.XXX.XXX-XX                 |                           |          |  |  |  |  |  |
| * Nome                           |                 | MARCELINA                      |                           |          |  |  |  |  |  |
| Endereço                         |                 |                                |                           |          |  |  |  |  |  |
| • CEP                            | XXX.XXX.XXX-XX  |                                |                           |          |  |  |  |  |  |
| • UF                             | PARANA V        |                                | * Município               | Curitiba |  |  |  |  |  |
| * Endereço                       | Rua Pedro Ivo   |                                |                           |          |  |  |  |  |  |
| Número                           |                 |                                | Complemento               |          |  |  |  |  |  |
| Bairro                           | Centro          |                                |                           |          |  |  |  |  |  |
| Fone                             |                 |                                | E-mail                    |          |  |  |  |  |  |
| Dados do Fato Gerado             | r               |                                |                           |          |  |  |  |  |  |
| <ul> <li>Qualificação</li> </ul> |                 | Donatário(a) 🔻                 |                           |          |  |  |  |  |  |
| * Data Fato Gerador              |                 | 05/03/2019                     |                           |          |  |  |  |  |  |
| * Bens recebidos                 |                 | 62.100,00                      |                           |          |  |  |  |  |  |
| * % na Partilha                  |                 | 100,00000 (Informa             | r 5 casas após a vírgula) |          |  |  |  |  |  |
| <ul> <li>Base Cálculo</li> </ul> |                 | 62.100,00                      |                           |          |  |  |  |  |  |
| Alíquota                         |                 | 4                              |                           |          |  |  |  |  |  |
| * Itomd                          |                 | 2.484,00                       |                           |          |  |  |  |  |  |
| Multa                            |                 | 0,00                           |                           |          |  |  |  |  |  |
| Juros                            |                 | 0,00                           |                           |          |  |  |  |  |  |
| Total                            |                 | 2.484,00                       |                           |          |  |  |  |  |  |
| Data Juros                       |                 | 04/04/2019                     |                           |          |  |  |  |  |  |
| Data Vencimento                  |                 | 29/03/2019                     |                           |          |  |  |  |  |  |
| Observações                      |                 |                                |                           |          |  |  |  |  |  |
|                                  |                 | (                              | aravar Voltar             |          |  |  |  |  |  |

#### Após "Gravar", uma tela resumo é apresentada:

| Beneficiário Salvo.         Beneficiário Salvo.         CPF/CNPJ       Beneficiário Qualificação Data F.Gerador Fato Gerador       Mase Cálculo       ITCMD       Multa Juros Editar Excluir         414.477.609-30       MARCELINA       Donatário(a)       05/03/2019       62100.00       100.00000       62100.00       2484.00       0.00       I////       I////                                        | Beneficiários - Página Inicial |                    |              |              |                |                |           |              |         |       |       |        |           |  |
|----------------------------------------------------------------------------------------------------|--------------------------------|--------------------|--------------|--------------|----------------|----------------|-----------|--------------|---------|-------|-------|--------|-----------|--|
| Beneficiário         Ações           CPF/CNPJ         Beneficiário         Qualificação         Data F.Gerador         Fato         Base Cálculo         ITCMD         Multa         Juros         Editar Excluir           414.477.609-30         MARCELINA         Donatário(a)         05/03/2019         62100.00         100.00000         62100.00         2484.00         0.00         I//         X   |                                |                    |              |              | Ø              | Beneficiário S | alvo.     |              |         |       |       |        |           |  |
| Beneficiário         Ações           CPF/CNPJ         Beneficiário         Qualificação         Data F.Gerador         Fato         Base Cálculo         ITCMD         Multa         Juros         Editar Excluir           414.477.609-30         MARCELINA         Donatário(a)         05/03/2019         62100.00         100.00000         62100.00         2484.00         0.00         I//         I// |                                |                    |              |              |                |                |           |              |         |       |       |        |           |  |
| CPF/CNPJ         Beneficiário         Qualificação         Data F.Gerador         Fato         Base Cálculo         ITCMD         Multa         Juros         Editar         Excluir           414.477.609-30         MARCELINA         Donatário(a)         05/03/2019         62100.00         100.0000         62100.00         2484.00         0.00         I//         I//                               |                                | Beneficiário Ações |              |              |                |                |           |              |         |       |       |        |           |  |
| 414.477.809-30 MARCELINA Donatário(a) 05/03/2019 62100.00 100.0000 62100.00 2484.00 0.00 🖉 🗙                                                                                                    |                                | CPF/CNPJ           | Beneficiário | Qualificação | Data F.Gerador | Fato Gerador   | %         | Base Cálculo | ITCMD   | Multa | Juros | Editar | r Excluir |  |
|                                                                                                    |                                | 414.477.609-30     | MARCELINA    | Donatário(a) | 05/03/2019     | 62100.00       | 100.00000 | 62100.00     | 2484.00 | 0.00  | 0.00  | 0      | ×         |  |

Após gravar todos os Beneficiários, escolha a opção "Ver Declaração"

Ver Declaração ۹ Todos os formulários da declaração já foram preenchidos. Acionando o comando , na tela seguinte, pode-se conferir se os dados foram preenchidos corretamente. Após conferir, basta fechar o arquivo e a tela abaixo / é apresentada para finalizar 🤗 e transmitir a declaração. ITCMD - Consulta Declarações Declaração Açies GR-PR (Guia de Recolhimento) Transmitente Data Início Data Finalização Declaração n. Status Excluir Bens Anexos Fato Gerador Final zar Ver Declaração Ver Avaliação Tipo Dispensa (Lei 16.017/2008) 3 Original 111.111.111-11 25/02/2019 Não Finalizada × 6 Ø  $\bigcirc$ Mostrando de 1 até 1 de 1 registros encontrados. Pagina 1 de 1. Voltar à Página Inicial Escolha a opção "Não Finalizada" para editar a declaração a partir da página inicial Escolha a opção "Excluir" caso queira excluir essa declaração em definitivo Escolha a opção "Bens" para incluir novos bens ou editar os atuais Escolha a opção "Anexos" para anexar os documentos necessários e suficientes à avaliação dos bens pela autoridade fazendária Escolha a opção "Fato Gerador" para incluir novos fatos ou editar os atuais Escolha a opção "Finalizar" para enviar a Receita Estadual Escolha a opção "Ver Declaração" para ver a DITCMD no formato pdf

Acionando "Finalizar", a declaração será transmitida à Receita Estadual.

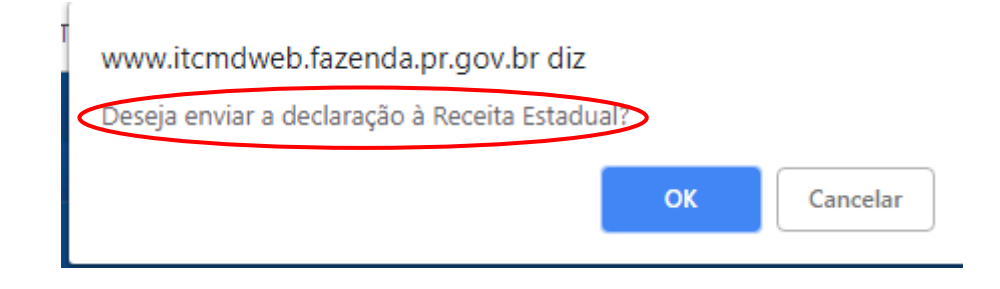

Ao transmitir a declaração, esta recebe um número. Agora, qualquer alteração somente será possível por meio de declaração retificadora.

|                      | 🐼 <sub>Nä</sub>             | o é mais pos | sivel alterá-la. Por | Declaração envia<br>favor, anote o núme                                                              | ida à Re<br>ero da ai | ceita E | stadual com su<br>ação 20120004 | cesso.<br>2406-9 e i | mprima a Declaraç | ção e a GR-PR. |  |
|----------------------|-----------------------------|--------------|----------------------|----------------------------------------------------------------------------------------------------|-----------------------|---------|---------------------------------|----------------------|-------------------|----------------|--|
|                      | Dec                         | laração      |                      |                                                                                                    |                       |         |                                 | Ações                | •                 |                |  |
| Tipo                 | Transmitente                | Data Início  | Data Finalização     | N° Excluir Bens Fato Gerador Finalizar Ver Declaração GR-PR (Guia de Recolhim Dispensa (Lei 16.017/2 |                       |         |                                 |                      |                   |                |  |
| Original             | XXX.XXX.XXX-XX              | 22/01/2011   | 26/10/2012           | 201200042406-9                                                                                       |                       |         |                                 |                      |                   |                |  |
| Mostrano<br>Pagina 1 | do de 1 ate 1 de<br>I de 1. | 1 registros  | encontrados.         |                                                                                                    |                       |         |                                 |                      | Ŭ                 |                |  |
|                      |                             |              |                      |                                                                                                    |                       | proxir  |                                 |                      |                   |                |  |

Voltar à Página Inicial

Depois de transmitida, basta acionar o ícone "Ver Declaração" para imprimir a declaração. Em seguida, acionar o ícone correspondente à "GR-PR" para obter a guia de recolhimento.

Ao solicitar a impressão da GR-PR, apresenta-se a seguinte tela:

| GR-PR / Dispe | nsa                                                        |  |
|---------------|------------------------------------------------------------|--|
|               |                                                            |  |
| Fato Gerador  |                                                            |  |
| Tipo          | 3018 - Doações                                             |  |
| Transmitente  | FULANO TESTE                                               |  |
| Beneficiários |                                                            |  |
| CPF/CNPJ      | Beneficiário Qualificação ITCMD Multa Juros GR-PR Dispensa |  |
| XXX.XXX.XXX   | 🗴 Betrano da Silva Donatário(a) 4600.00 0.00 0.00 🧊 📆      |  |
|               |                                                            |  |
|               | voltar a Pagina Inicial                                    |  |

Acionando o ícone correspondente - GR-PR - apresenta-se a guia de recolhimento para impressão.

Ver Declaração

A guia de recolhimento se apresenta com vencimento para O MELHOR PRAZO (\*), nos casos em que o prazo de vencimento não esteja vencido e não há juros nem multa. E para o último dia útil do mês corrente, para os casos em que o prazo de vencimento já esteja vencido e há juros e multa. (ver observação no manual de orientações gerais)

(\*) "o melhor prazo" é definido com base na "Data do Trânsito em Julgado"; "Data da lavratura da Escritura Pública".

As datas acima, serão combinadas com "a data da finalização" da declaração no sistema ou com "a data de conclusão da análise administrativa".

Porém, nesse caso, trata-se de autos judiciais, com vencimento para o mês seguinte. Até 03/04/2019, o imposto poderá ser pago sem juros. A partir de 04/04/2019 será imputado os juros, a nova GRPR será então emitida para o dia 30/04/2019.

#### Modelo de GRPR

| ESTADO DO PARANA                                                                                                    |                                                                           | GRPR 1ª via               | Código da Receita                                                                                                    | 2040                |
|----------------------------------------------------------------------------------------------------|---------------------------------------------------------------------------|---------------------------|----------------------------------------------------------------------------------------------------|---------------------|
| Secretaria de Estado da Faze                                                                                                    | nda                                                                       | Agente Arrecadador        | UT                                                                                                    | 3018                |
| Guia de Recolhimento do Estado                                                                                                    | do Paraná                                                                 |                           | 02                                                                                                    | 31/12/2015          |
| 14. Nome ou Nome Empresarial do Contribuinte<br>BENEFICIÁRIO DE TAL                                                                                                    |                                                                           |                           | Inscrição no CADVIC<br>03                                                                                                    | MS                  |
| 5. Endereço do Contribuinte<br>Rua Mauá                                                                                                    |                                                                           |                           | Inscrição CNPJ ou C<br>04                                                                                                    | XXX.XXX.XXX-XX      |
| <ol> <li>Municipio / UF do Contribuinte</li> <li>Curitiba/PR</li> </ol>                                                                                                    |                                                                           | 17. Fone do Contribuinte  | Período de Referênc                                                                                                    | ia                  |
| <ol> <li>Nome ou Nome Empresarial do Destinatário</li> </ol>                                                                                                    |                                                                           |                           | Número do Documer                                                                                                    | 2015.00278485-7     |
| 19. Municipio / UF do Destinatário                                                                                                    |                                                                           | 20. Inscrição CNPJ ou CPF | Cód,Municipio                                                                                                    | Cód.Produto         |
| 1 Valor da Baso do Cálculo (DE)                                                                                                    | 22. Aliguota (%)                                                          | 23. Placa do Veiculo / UF | <sup>2</sup> South and the second second se |                     |
| 10.000,00                                                                                                    | 4,00                                                                      |                           | Valor da Receita (RS                                                                                                    | 400,00              |
| 10.000,00 10.000,00 10.000,00 14. Informações Complementares 3018 - Doações - ITCMD Declaração Nº 201500075335-0. Escritura lavr                                                                                                    | 4,00<br>ada no : 1 Vara Civel- Transmite                                  | ente: TRANSMITENTE DE TAL | Valor da Recelta (R<br>09<br>Valor da Multa (R\$)<br>10                                                                                                    | <sup>9</sup> 400,00 |
| 1. valo ta base de Calcón (13)     10.000,00     10.000,00     10.000,00     10.000,00     10.000,00     10.000,00     10.000,00     10.000,00     10.000,00     10.000,00     10.000,00     10.000,00     10.000,00     10.000,00     10.000,00     10.000,00     10.000,00     10.000,00     10.000,00     10.000,00     10.000,00     10.000,00     10.000,00     10.000,00     10.000,00     10.000,00     10.000,00     10.000,00     10.000,00     10.000,00     10.000,00     10.000,00     10.000,00     10.000,00     10.000,00     10.000,00     10.000,00     10.000,00     10.000,00     10.000,00     10.000,00     10.000,00     10.000,00     10.000,00     10.000,00     10.000,00     10.000,00     10.000,00     10.000,00     10.000,00     10.000,00     10.000,00     10.000,00     10.000,00     10.000,00     10.000,00     10.000,00     10.000,00     10.000,00     10.000,00     10.000,00     10.000,00     10.000,00     10.000,00     10.000,00     10.000,00     10.000,00     10.000,00     10.000,00     10.000,00     10.000,00     10.000,00     10.000,00     10.000,00     10.000,00     10.000,00     10.000,00     10.000,00     10.000,00     10.000,00     10.000,00     10.000,00     10.000,00     10.000,00     10.000,00     10.000,00     10.000,00     10.000,00     10.000,00     10.000,00     10.000,00     10.000,00     10.000,00     10.000,00     10.000,00     10.000,00     10.000,00     10.000,00     10.000,00     10.000,00     10.000,00     10.000,00     10.000,00     10.000,00     10.000,00     10.000,00     10.000,00     10.000,00     10.000,00     10.000,00     10.000,00     10.000,00     10.000,00     10.000,00     10.000,00     10.000,00     10.000,00     10.000,00     10.000,00     10.000,00     10.000,00     10.000,00     10.000,00     10.000,00     10.000,00     10.000,00     10.000,00     10.000,00     10.000,00     10.000,00     10.000,00     10.000,00     10.000,00     10.000,00     10.000,00     10.000,00     10.000,00     10.000,00     10.000,00     10.000,00     10.000,00     10.000,00     10.000,00     10.0 | 4,00<br>ada no : 1 Vara Civel- Transmite                                  | ente: TRANSMITENTE DE TAL | Valor da Rocelta (R5) Valor da Multa (R5) 10 Valor do Acréscimo I                                                                                                    | 400,00              |
| 10.000,00<br>10.000,00<br>24. Informações Complementares<br><b>3018 - Doações - ITCMD</b><br>Declaração Nº 201500075335-0. Escritura lavr                                                                                                    | 4,00<br>ada no : 1 Vara Civel- Transmite                                  | ente: TRANSMITENTE DE TAL | Valor da Recetta (R3<br>09<br>Valor da Multa (R3)<br>10<br>Valor do Acitacimo I<br>11<br>Valor do Juros (R3)                                                                                                    | 9 400,00            |
| 10.000,00<br>10.000,00<br>14. Informações Complementares<br><b>3018 - Doações - ITCMD</b><br>Declaração Nº 201500075335-0. Escritura lavr                                                                                                    | 4,00<br>ada no : 1 Vara Civel- Transmite                                  | ente: TRANSMITENTE DE TAL | Valor da Receita (R3<br>09<br>Valor da Multa (R5)<br>10<br>Valor do Acrésoimo I<br>11<br>Valor dos Juros (R3)<br>12                                                                                                    | 9 400,00            |
| 10.000,00<br>10.000,00<br>14. Informações Complementares<br>3018 - Doações - ITCMD<br>Declaração Nº 201500075335-0. Escritura lavr<br>Emítido via ITCMD Web (29/12/2015 16:12:                                                                                                    | 4,00<br>ada no : 1 Vara Civel- Transmite<br>42). Os valores e informações | ente: TRANSMITENTE DE TAL | Valor da Recelta (RS) Valor da Multa (RS) 10 Valor do Acrésoimo I 11 Valor dos Juros (RS) 12 Total a Recother (RS) 13                                                                                                    | 9 400,00            |

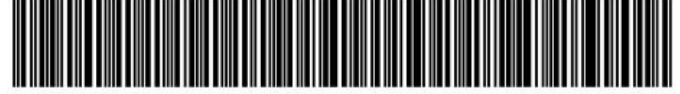

Modelo da Consulta da DITCMD:

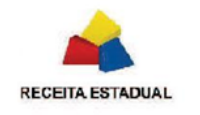

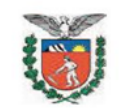

#### SISTEMA ITCMD WEB-PR

### Consulta de DITCMD Declaração Nº: 201100012717-1

| Data:       | 21/10/2011         | Tipo: | Original |  |
|-------------|--------------------|-------|----------|--|
| Escritura : | Tabelionato        |       |          |  |
| Juízo :     | 2º Ofício de Notas |       |          |  |
| Laudo :     |                    |       |          |  |

#### FATOS GERADORES

| 3018 - Separ    | ação - Excesso            |                 |              |            |
|-----------------|---------------------------|-----------------|--------------|------------|
| Transmitente: F | ULANO DE TAL              |                 |              |            |
| Transmissão da  | Meação: NÃO (100.00%)     | Data Falecimer  | nto/Doação:  | 31/10/2011 |
|                 |                           | •               | ITCMD:       | 0,00       |
|                 |                           | Data p/ Cálcu   | lo de Juros: | 31/10/2011 |
|                 | CONTRIBUINTE: BENE        | FICIÁRIOS/HERDE | IROS         |            |
| CPF/CNPJ        | Nome / Status             | ITCMD           | Juros        | Total      |
| XXX.XXX.XXX-XX  | ESPOSA DE FULANO          | 0,00            | 0,00         | 0,00       |
|                 | Não há incidência de ITCN | 1D.             | -            |            |

| Status da Certidão em: 21/10/2011 13:59                                |     |
|------------------------------------------------------------------------|-----|
| CONSIDERANDO OS VALORES DECLARADOS, NÃO HÁ EXCESSO DE MEAÇÃO, NÃO HAVE | NDO |
| INCIDÊNCIA DE ITCMD.                                                   |     |

# Separação com partilha equânime dos bens

1) Escolha o "Tipo de Processo": Divórcio/Separação.

2) Com a finalidade de orientar o preenchimento da declaração em que os bens são partilhados igualmente, entre os cônjuges, será utilizado o seguinte exemplo:

► Trata-se de separação por via administrativa – escritura pública – ainda não lavrada.

- ► Separandos: Fulano de Tal, CPF XXX.XXX.XXX-XX e Esposa de Fulano, CPF XXX.XXX.XXX-X1.
- ► Casados em 18.09.2004 regime: comunhão universal de bens.
- ▶ Único bem do casal: uma casa, no valor de R\$500.000,00 que será partilhado em 50% para cada um.

3) É importante observar que, em se tratando de partilha equânime não haverá transmissão de bens. Porém, para que seja gerada a Certidão de não incidência do ITCMD é necessário indicar um dos cônjuges como transmitente e outro como beneficiário.

Após preenchido os dados do processo no Formulário DECLARAÇÃO, conforme descrito no Manual de Orientações Gerais, selecionase a opção "Incluir Bem" para preencher o formulário Bens:

### Formulário de Bens:

| O Valor Declarado deve ser o Valor de Me      | rcado. Consulte jornais de grande circulação, imobiliárias, corretores de imóveis, tabela FIPE, galerias de arte, etc. |
|-----------------------------------------------|----------------------------------------------------------------------------------------------------|
| No caso de processo judicial, deve-se info    | mar o valor atribuído pelo fisco.                                                                                      |
| O contribuinte está sujeito à notificação pel | o Fisco, a recolher a diferença, acrescida de multa, caso informe valores inferiores.                                  |
| A inclusão dos bens é feita um a um, utiliza  | ndo-se da opção "Incluir Bem". Após gravar todos os bens, escolha a opção "Fato Gerador".                              |
| Para obter ajuda, clique <b>aqui</b> .        |                                                                                                    |
| * Tipo Bem                                    | Imóvel Urbano 🗸                                                                                                    |
| * Descrição                                   | Casa à Rua Estados Unidos, 1500,<br>Bairro Bacacheri, no valor de<br>R\$500.000,00                                     |
| Terreno Urbano M2                             | 600,00                                                                                                    |
| Constr Urbano M2                              | 280,00                                                                                                    |
| Terreno Rural Ha                              | 0.00                                                                                                    |
| * Município                                   | Curitiba 👻                                                                                                    |
| Cadastro Município                            | 123.456.000-1                                                                                                    |
| Matrícula                                     | 5069                                                                                                    |
| Cartório Registro Imóveis                     | Cartório Teste de Registro de Imóveis                                                                                  |
| * Valor Declarado                             | 250.000.00 Obrigatório Valor de Mercado                                                                                |
| Bem destinado a                               | ESPOSA DE FULANO 👻                                                                                                    |
| Outro Cadastro                                |                                                                                                    |
| Data Aquisição                                | 21/05/2005                                                                                                    |

Observa-se que se destinou metade do bem para a esposa.

Após gravar, apresenta-se a tela abaixo:

| ens - Página Inicial |               |                                                                              |         |                 |        |                 |
|----------------------|---------------|------------------------------------------------------------------------------|---------|-----------------|--------|-----------------|
|                      |               | 🖉 Bem Salvo com Sucesso.                                                     |         |                 |        |                 |
|                      |               | Bens                                                                         |         |                 |        | Ações           |
|                      | Tipo          | Descrição                                                                    | %       | Valor Declarado | Editar | Excluir Repetir |
|                      | Imóvel Urbano | Casa à Rua Estados Unidos, 1500, Bairro Bacacheri, no valor de R\$500.000,00 | 0.00    | 250000.00       | Ø      | X               |
|                      |               |                                                                              |         | _               |        |                 |
|                      |               | Incluir Bem Fato Gerador Voltar à Página I                                   | inicial |                 |        |                 |

Utilizando o comando "Repetir" o bem já informado é apresentado para editar. **Basta alterar a destinação do bem** (50% do bem é destinado ao esposo). Basta, portanto, na tela abaixo, alterar a informação "Bem destinado a".

#### ITCMD - Inclusão Rápida de Bem (Repetição)

| * Tipo Bem                | Imóvel Urbano 🗸                                                                    |
|---------------------------|------------------------------------------------------------------------------------|
| * Descrição               | Casa à Rua Estados Unidos, 1500,<br>Bairro Bacacheri, no valor de<br>R\$500.000,00 |
| Terreno Urbano M2         | 600,00                                                                             |
| Constr Urbano M2          | 280,00                                                                             |
| Terreno Rural Ha          | 0,00                                                                               |
| * Município               | Curitiba                                                                           |
| Cadastro Município        | 123.456.000-1                                                                      |
| Matrícula                 | 5069                                                                               |
| Cartório Registro Imóveis | Cartório Teste de Registro de Imóveis                                              |
| * Valor Declarado         | 250.000,00 Obrigatório Valor de Mercado                                            |
| Bem destinado a           | FULANO DE TAL                                                                      |
| Outro Cadastro            |                                                                                    |
| Data Aquisição            | 21/05/2005                                                                         |
|                           | Gravar Voltar                                                                      |

Após gravar, apresenta-se o resumo dos bens informados:

| Bens Ações      |                 |                                                         |                                                                                                    |                                                                   |
|-----------------|-----------------|---------------------------------------------------------|----------------------------------------------------------------------------------------------------|-------------------------------------------------------------------|
| %               | Valor Declarado | Editar                                                  | Excluir                                                                                                    | Repetir                                                           |
| 0.00            | 250000.00       | Ø                                                       | X                                                                                                    |                                                                   |
| 0.00            | 250000.00       | Ø                                                       | X                                                                                                    |                                                                   |
| ۹<br>0.0<br>0.1 | %<br>00         | Valor Declarado           250000.00           250000.00 | Valor Declarado Editar           30         250000.00         Image: Compare the second second s | Açõe           Valor Declarado Editar Excluir           250000.00 |

Não havendo outros bens a informar, escolhe-se a opção "Fato Gerador" e a tela a seguir se apresenta:

| Fatos Geradores - Página Inicial |                                             |                              |
|----------------------------------|---------------------------------------------|------------------------------|
|                                  |                                             |                              |
|                                  | Fato Gerador                                | Ações                        |
|                                  | Tipo Transmitente Data % Base Cálculo ITCMD | Editar Excluir Beneficiários |
|                                  | Incluir Fata Caradar Violtar à D            |                              |
|                                  | inclui rato Gerador Voltar a P              | agina miciai                 |

Acionando a opção "Incluir Fato Gerador", o formulário abaixo é exibido.

Escolha o "Tipo de Fato Gerador": 3018 – Separação – Excesso.

### Formulário do Fato Gerador:

| ITCMD - Fato Gerador                                                                                                    |                                                                                |
|----------------------------------------------------------------------------------------------------|--------------------------------------------------------------------------------|
| Escolha corretamente o Tipo de fato gerador. As informações seguintes são<br><u>Atenção! Pode haver mais de um fato qerador no mesmo processo.</u> Cuide<br>Para obter ajuda, clique aqui. | ) solicitadas conforme o fato gerador informado.<br>) para incluir todos eles. |
| * Tipo de Fato Gerador                                                                                                    | 3018 - Separação - Excesso                                                     |
| Transmitente                                                                                                    | FULANO DE TAL                                                                  |
| Estado Civil                                                                                                    | Casado(a) 👻                                                                    |
| Regime Casamento                                                                                                    | Comunhão Universal 👻                                                           |
| Data Casamento                                                                                                    | 18/09/2004                                                                     |
| * Data Falecimento ou Doação                                                                                                    | 31/10/2011                                                                     |
| Total Bens                                                                                                    | 0.00                                                                           |
| Data Juros                                                                                                    | 31/10/2011                                                                     |
| Meação ou Reserva de Usufruto                                                                                                    | Sim 👻                                                                          |
| Observações                                                                                                    |                                                                                |
|                                                                                                    | Calcular Voltar                                                                |

Observa-se que o total dos bens é "0,00" (zero), pois não há base de cálculo do imposto, uma vez que não há excesso na partilha.

Após acionar o comando "Calcular", apresenta-se a tela para confirmação do fato gerador. Basta "Gravar" e escolher a opção "Beneficiário" e uma nova tela se apresenta:

| Beneficiários - Página Inicial |                                                                                                 |                |
|--------------------------------|-------------------------------------------------------------------------------------------------|----------------|
|                                |                                                                                                 |                |
|                                | Beneficiário                                                                                    | Ações          |
|                                | CPF/CNPJ Beneficiário Qualificação Data F.Gerador Fato Gerador % Base Cálculo ITCMD Multa Juros | Editar Excluir |
|                                |                                                                                                 |                |
|                                | Incluir Beneficiário Fato Gerador Ver Declaração                                                |                |

Acionando a opção "Incluir Beneficiário", apresenta-se o formulário a seguir:

## Formulário BENEFICIÁRIO

| ITCMD - Inclusão de Ben                                                                                                    | eficiário            |                                   |             |            |   |  |  |  |  |
|----------------------------------------------------------------------------------------------------|----------------------|-----------------------------------|-------------|------------|---|--|--|--|--|
| A opção <i>Beneficiári</i> os será acessada em número igual ao de beneficiários.<br><u>Informe corretamente o percentual que cada beneficiário informado terá na partilha</u> . Em cada acesso, acionar a opção "Calcular".<br>Para obter ajuda, clique <mark>aqui</mark> . |                      |                                   |             |            |   |  |  |  |  |
| Beneficiário                                                                                                    |                      |                                   |             |            |   |  |  |  |  |
| Tipo de Beneficiário                                                                                                    |                      | 🖲 Pessoa Física 🔘 Pessoa Jurídica |             |            |   |  |  |  |  |
| * CPF/CNPJ                                                                                                    |                      | 073.400.099-57                    |             |            |   |  |  |  |  |
| * Nome                                                                                                    |                      | ESPOS DE LOCARO                   |             |            |   |  |  |  |  |
| Endereço                                                                                                    |                      |                                   |             |            |   |  |  |  |  |
| * CEP                                                                                                    | 82510-050            |                                   |             |            |   |  |  |  |  |
| * UF                                                                                                    | PARATXXX.XXX.XXX.XXX |                                   | * Município | Curitiba 👻 |   |  |  |  |  |
| * Endereço                                                                                                    | Rua Estados Unidos   |                                   |             |            |   |  |  |  |  |
| Número                                                                                                    | 1500                 |                                   | Complemento |            | ] |  |  |  |  |
| Bairro                                                                                                    | Bacacheri            |                                   |             |            |   |  |  |  |  |

| Dados do Fato Gerador |                                                                           |
|-----------------------|---------------------------------------------------------------------------|
| * Qualificação        | Donatário(a) 👻                                                            |
| * Data Fato Gerador   | 31/10/2011                                                                |
| * Bens recebidos      | 0,00                                                                      |
| * % na Partilha       | 100,00000 (Informar 5 casas após a virgula)                               |
| * Base Cálculo        | 0,00                                                                      |
| Alíquota              | 4                                                                         |
| Data Juros            | 31/10/2011                                                                |
| Data Vencimento       | 31/10/2011                                                                |
| Observações           | Escritura lavrada no : 2º Oficio de<br>Notas- Transmitente: FULANO DE TAL |
|                       | Calcular Voltar                                                           |

Nesse caso a esposa foi informada como beneficiária, já que o esposo foi informado como transmitente.

Após acionar o comando "Calcular" uma nova tela apresenta o resumo dos beneficiários que, no caso, é apenas um:

|                |                                                                                                    |              | 🕜 Ben          | eficiário Salvo. |            |       |      |      |      |   |   |
|----------------|----------------------------------------------------------------------------------------------------|--------------|----------------|------------------|------------|-------|------|------|------|---|---|
|                | Beneficiário Ações                                                                                             |              |                |                  |            |       |      |      |      |   |   |
| CPF/CNPJ       | CPF/CNPJ Beneficiário Qualificação Data F.Gerador Fato Gerador % Base Cálculo ITCMD Multa Juros Editar Excluir |              |                |                  |            |       |      |      |      |   |   |
| 073.400.099-57 | ESPOSA DE FULANO                                                                                               | Donatário(a) | 31/10/2011     | 0.00             | 100.00000  | 0.00  | 0.00 | 0.00 | 0.00 | I | X |
|                |                                                                                                    | Incluir Ben  | eficiário Fato | Gerador          | Ver Declar | ração |      |      |      |   |   |

Acionando "Ver Declaração" pode-se conferir a declaração. Após conferir, basta fechar o arquivo e a tela abaixo é apresentada para finalizar a declaração.

| Tipo       Transmitente       Data Início       Data Finalização       Declaração n.       Excluir       Bens       Fato Gerador       Anexar<br>Documentos       Finalizar Ver Declaração       GR-PR (Guia d<br>Dispensa (L         Original       XXX.XXX.XXX.XX       28/12/2015       -       Não Finalizada       X       S       Image: Comparison of the comparison of the comparison of |                                     | Ações                          |              |      |               |              |                 |             |        |          | Declaração     |                                                                    |             |                |          |  |
|----------------------------------------------------------------------------------------------------|-------------------------------------|--------------------------------|--------------|------|---------------|--------------|-----------------|-------------|--------|----------|----------------|--------------------------------------------------------------------|-------------|----------------|----------|--|
| Original       xxx.xxx.xxx       28/12/2015       -       Não Finalizada       X       S       I       I       I         Mostrando de 1 até 1 de 1 registros encontrados.       Pagina 1 de 1.       I       I                                                                                                    | de Recolhimento<br>Lei 16.017/2008) | GR-PR (Guia de<br>Dispensa (Le | r Declaração | ar V | Finaliza<br>s | kar<br>entos | Anex:<br>Docume | Fato Gerado | r Bens | n. Exclu | Declaração n   | Data Finalização                                                   | Data Início | Transmitente   | Тіро     |  |
| Mostrando de 1 até 1 de 1 registros encontrados.<br>Pagina 1 de 1.                                                                                                    |                                     |                                | Ś            | )(   |               | 7            | Ø               |             | 6      | a 🗙      | Não Finalizada | -                                                                  | 28/12/2015  | xxx.xxx.xxx-xx | Original |  |
|                                                                                                    |                                     |                                |              |      |               |              |                 |             |        |          |                | Mostrando de 1 até 1 de 1 registros encontrados.<br>Pagina 1 de 1. |             |                |          |  |
| << anterior   próximo >>                                                                                                    |                                     |                                |              |      |               |              |                 | oróximo >>  | erior  | << an    |                |                                                                    |             |                |          |  |

Caso se verifique algum erro, clicando em "Declaração n. **não finalizada**", será apresentado o formulário "Declaração" para edição. Após conferir e alterar o que for necessário é preciso gravar.

#### Lembrando sempre de abrir, conferir e salvar todos os formulários subsequentes.

Constatado que a declaração está em condições de ser enviada, basta finalizá-la, clicando no ícone correspondente. Uma vez transmitida, a declaração recebe um número e não pode mais ser editada. Qualquer alteração somente será possível por meio de declaração retificadora.

| A página em homologcake                        | e.celepar.pa | rana diz: × |  |  |  |  |  |  |
|------------------------------------------------|--------------|-------------|--|--|--|--|--|--|
| Deseja enviar a declaração à Receita Estadual? |              |             |  |  |  |  |  |  |
|                                                | ОК           | Cancelar    |  |  |  |  |  |  |

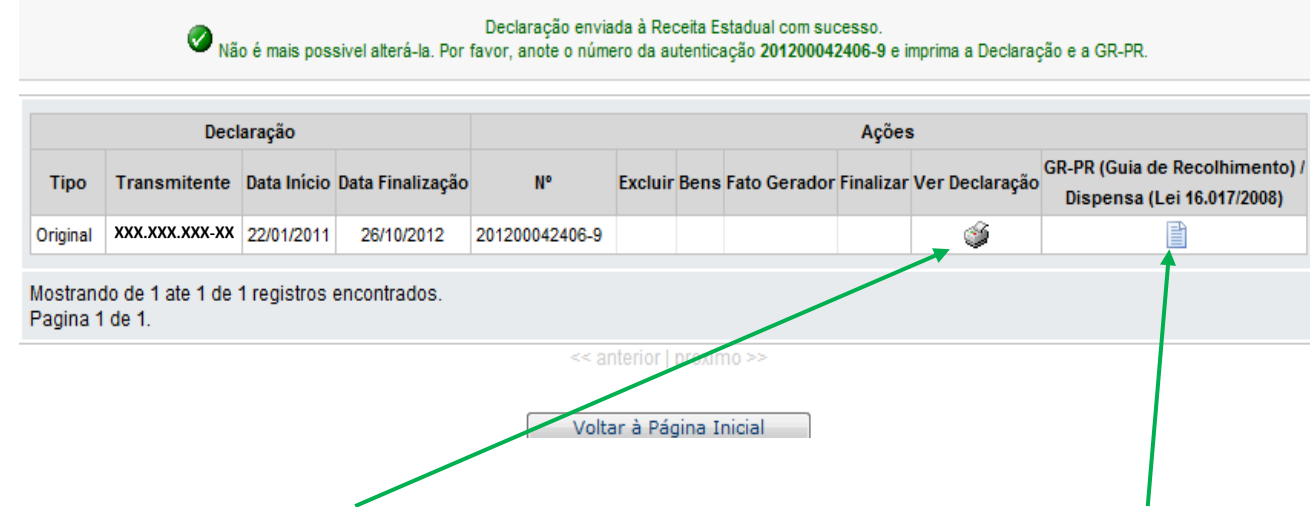

A tela acima permite visualizar a declaração (e em seguida imprimi-la) e também imprimir a guia de recolhimento.

Nesse caso, não há imposto a pagar. Portanto, se acionado o comando "GR-PR" será apresentada a mensagem:

| Beneficiário - Impressão de GR/PR |             |
|-----------------------------------|-------------|
|                                   |             |
| 🔥 Este beneficiário não tem sa    | do a pagar. |
| Voltar                            |             |

Agora já é possível consultar a declaração, que apontará a não incidência do imposto.

Basta acessar www.fazenda.pr.gov.br → Serviços Rápidos → ITCMD e informar o CPF do beneficiário e o número da declaração, como ilustrado na página seguinte.

| Consulta DI                       | ITCMD - Consulta de Declaração |
|-----------------------------------|--------------------------------|
| Consulta Certidão                 | Tipo do Beneficiário           |
| Consulta NF-e                     | OPessoa Jurídica               |
| Consulta CT-e                     | CPF/CNPJ do Beneficiário       |
| Consulta NFC-e                    | Número da Declaração           |
| Consulta ao Cadastro ICMS<br>IPVA | Imagem de Controle             |
| Protocolo Integrado               | Clique em algum<br>campo       |
| ITCMD >                           | para carregar a<br>Imagem      |
| Guias para Pagamento              | Continuar                      |

A Consulta será visualizada, como se apresenta a seguir:

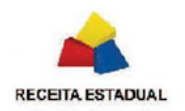

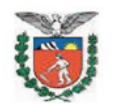

#### SISTEMA ITCMD WEB-PR

#### Consulta de DITCMD

#### Declaração Nº: 201100012717-1

| Data:       | 21/10/2011         | Tipo: | Original |  |
|-------------|--------------------|-------|----------|--|
| Escritura : | Tabelionato        |       |          |  |
| Juízo :     | 2º Ofício de Notas |       |          |  |
| Laudo :     |                    |       |          |  |

#### FATOS GERADORES

| 3018 - Separação - Excesso            |                       |                |            |       |  |  |  |  |
|---------------------------------------|-----------------------|----------------|------------|-------|--|--|--|--|
| Transmitente: FULANO DE TAL           |                       |                |            |       |  |  |  |  |
| Transmissão da l                      | Meação: NÃO (100.00%) | Data Falecimer | 31/10/2011 |       |  |  |  |  |
| ITCMD:                                |                       |                |            |       |  |  |  |  |
|                                       | 31/10/2011            |                |            |       |  |  |  |  |
| CONTRIBUINTE: BENEFICIÁRIOS/HERDEIROS |                       |                |            |       |  |  |  |  |
| CPF/CNPJ                              | Nome / Status         | ITCMD          | Juros      | Total |  |  |  |  |
| (XXX.XXX.XXX-XX                       | ESPOSA DE FULANO      | 0,00           | 0,00       | 0,00  |  |  |  |  |
|                                       |                       |                |            |       |  |  |  |  |

Status da Certidão em: 21/10/2011 13:59

CONSIDERANDO OS VALORES DECLARADOS, NÃO HÁ EXCESSO DE MEAÇÃO, NÃO HAVENDO INCIDÊNCIA DE ITCMD.